# Cayuse – Human Ethics Full Board Legacy Study Guidance

- This document covers what your full board protocols will look like in our IRB submission platform Cayuse Human Ethics. We will be going over what has been transferred over from IRBWise and what steps the study team will need to take to review the information that has been transferred and how to update the study information accordingly.
- The images included in this document are for Example Only, please be sure to read and review all sections of the submissions and respond according to your submission.
- Please contact the Office of Research Integrity Assurance at irb@gatech.edu if you have any questions.

# Landing Page – Dashboard

This is the main page that allows you to see your different studies, tasks, and submission statuses. Your dashboard will also show you your approved studies, studies expiring within 30 days, and currently expired studies.

For further information please watch <u>Human Ethics Researcher Dashboard</u> <u>Overview Video</u>

| Menu                              |                                                                                                    |                                | Dashboard           |                               | 🌲 🛔 Bruce Banne |
|-----------------------------------|----------------------------------------------------------------------------------------------------|--------------------------------|---------------------|-------------------------------|-----------------|
|                                   |                                                                                                    |                                |                     |                               | + New Study     |
| Ø                                 | 29<br>In-Draft                                                                                                    | 7<br>Awaiting<br>Authorization | P P                 | 4<br>ire-Review               | J Under Review  |
| My Studies                        |                                                                                                    | My Tasks                       |                     | Submissions by Type           |                 |
| IRB-FY2019-1479                   | Bone-anchored hearing aids: a                                                                                     | IRB-FY2019-1407                | View Submission     | Initial                       | 25              |
|                                   |                                                                                                    | IRB-FY2019-1407                | Certify Submission  | Withdrawal                    | 5               |
| IRB-FY2019-1473                   | with sucrose rewards                                                                                              | IRB-FY2019-354                 | Complete Submission | Modification                  | 4               |
|                                   | Personality changes after frontal                                                                                 | IRB-FY2019-912                 | Complete Submission | Renewal                       | 10              |
| IRR-EV2019-1407                   |                                                                                                    |                                |                     |                               |                 |
| IRB-FY2019-1407                   | lobe operations                                                                                                   | IRB-FY2019-911                 | Complete Submission | Incident                      | 1               |
| IRB-FY2019-1407<br>IRB-FY2019-912 | lobe operations<br>An analysis of spinal muscular<br>atrophy                                                      | IRB-FY2019-911                 | Complete Submission | Closure                       | 1               |
| IRB-FY2019-1407<br>IRB-FY2019-912 | lobe operations<br>An analysis of spinal muscular<br>atrophy<br>Clinical practice of anemia and blood             | IRB-FY2019-911                 | Complete Submission | Incident<br>Closure<br>Legacy | 1<br>1<br>0     |
| IRB-FY2019-1407<br>IRB-FY2019-912 | lobe operations<br>An analysis of spinal muscular<br>atrophy<br>Clinical practice of anemia and blood<br>View All | IRB-FY2019-911                 | Complete Submission | Incident<br>Closure<br>Legacy | 1 1 0           |

## Locating your Legacy Study

• You can search for your protocol using your Protocol (Study) title or Protocol (Study) Number under the Studies Tab.

| , cayuse<br>Humar | n Ethics            |          |                    |            | Products 👻          | Lirene Investigator |
|-------------------|---------------------|----------|--------------------|------------|---------------------|---------------------|
| <u>ashboard</u>   | Studies Submissions | Tasks    |                    |            |                     |                     |
| Active Archi      | ive                 |          |                    |            |                     | ± <u>New Study</u>  |
| Q Q All:          | Legacy-2            |          |                    |            |                     | ٥                   |
| IRB#              | Study Title         | Status   | Ы                  | Exp Date   | Admin Check-in Date | Create Date 💌       |
| Legacy-2          | Legacy Title - 2    | Approved | Irene Investigator | 10-31-2024 | N/A                 | 04-01-2021          |
|                   |                     |          | 1-1 of 1           |            |                     |                     |
|                   |                     |          | ← 1 →              |            |                     |                     |
|                   |                     |          | 25 per page        |            |                     |                     |

#### Legacy Study Details

• You will be able to review a snapshot of the study under the details section after clicking on the study.

| Legacy-2       Legacy Title - 2         PDF       IDelete         Approval Date:       Expiration Date:         04-01-2023       10-31-2024         Biological Sciences       N/A         Admin Check-In Date:       Closed Date:         V/A       Post-2018 Rule         N/A       Post-2018 Rule         Number       Email         Irene Investigator       Principal Investigator         Principal Investigator       thomas.keller+investigator@cayuse.com                                                                                                    |                           |      |                        | ns <u>Tasks</u>  | dies Submissie   | shboard Stud         |
|----------------------------------------------------------------------------------------------------|---------------------------|------|------------------------|------------------|------------------|----------------------|
| Image: PDF       Image: PDF       Expiration Date: Dramization: Organization: Biological Sciences Submissions: N/A Biological Sciences N/A       Active Submissions: N/A Sponsors: N/A Sponsors: N/A | <br>                      | <br> |                        |                  | Title - 2        | Legacy-2 Legacy      |
| Approval Date: Expiration Date: Organization: Active   10-31-2024 Biological Sciences Submissions:   N/A Closed Date: Current Policy   N/A Post-2018 Rule N/A     Key Contacts Attachments     Team Member Role     Role Number   Irene Investigator Principal Investigator                                                                                                    |                           |      |                        |                  | Delete           | 🖹 PDF 🗊              |
| Admin Check-In Date: Closed Date: Current Policy Sponsors:<br>V/A Post-2018 Rule N/A<br>Feam Member Role Number Email<br>Irene Investigator Principal Investigator thomas.keller+investigator@cayuse.com                                                                                                    |                           |      | Active<br>Submissions: | Organization:    | Expiration Date: | Approval Date:       |
| N/A     Post-2018 Rule     N/A       Key Contacts     Attachments       Team Member     Role     Number     Email       Irene Investigator     Principal Investigator     thomas.keller+investigator@cayuse.com                                                                                                    |                           |      | N/A<br>Sponsors:       | Current Policy   | Closed Date:     | Admin Check-In Date: |
| Key Contacts     Attachments       Team Member     Role     Number       Irene Investigator     Principal Investigator     thomas.keller+investigator@cayuse.com                                                                                                    |                           |      | N/A                    | Post-2018 Rule   | N/A              | N/A                  |
| Team Member     Role     Number     Email       Irene Investigator     Principal Investigator     thomas.keller+investigator@cayuse.com                                                                                                    |                           |      |                        |                  | Attachments      | Key Contacts         |
| Irene Investigator Principal Investigator thomas.keller+investigator@cayuse.com                                                                                                    |                           | ١    |                        |                  | Role             | Team Member          |
|                                                                                                    | vestigator@cayuse.com     |      |                        | pal Investigator | Princ            | Irene Investigator   |
| Irene Investigator Primary Contact thomas.keller+investigator@cayuse.com                                                                                                    | <br>vestigator@cayuse.com |      |                        | ry Contact       | Prim             | Irene Investigator   |

#### Legacy Study Submissions

• You will be able to review the Legacy Submission completed by the IRB Team for your convenience.

|                    |                                                | Products 🔹 🛔 Irene Investigator 👻                                                                                 |
|--------------------|------------------------------------------------|----------------------------------------------------------------------------------------------------|
| sions <u>Tasks</u> |                                                |                                                                                                    |
|                    |                                                | + New Submission                                                                                                  |
| udy Details        |                                                | Submissions                                                                                                    |
| Review Type        | Status                                         | Decision                                                                                                    |
| Unassigned         | Review Complete                                |                                                                                                    |
|                    | 1-1 of 1                                       |                                                                                                    |
|                    | ← 1 →                                          |                                                                                                    |
|                    | 25 per page                                    |                                                                                                    |
|                    | sions Tasks udy Details Review Type Unassigned | sions Tasks<br>udy Details<br>Review Type Status<br>Unassigned  Review Complete<br>1-1 of 1<br>1 +<br>25 per page |

# Legacy Submission Details

- You will be able to review all Legacy documents uploaded by the IRB Team once you are under the Legacy Submission.
  - Uploaded Documents: PDFs of the IRBWise Submissions excluding personnel only amendments, IRB approved study documents, and the most recent approval letter.
  - Should the study team want to add any documents you will be able to include them in the required modification.
- The study team will be asked to submit a modification to add in any missing information for your Study.

| Human Ethics                               |                 |                                                                          |                                                                                 | Products 🔻 🛔 Irene Investigator               |
|--------------------------------------------|-----------------|--------------------------------------------------------------------------|---------------------------------------------------------------------------------|-----------------------------------------------|
| ashboard <u>Studies</u>                    | Submissions Tas | sks                                                                      |                                                                                 |                                               |
| tudies / Study Details / Submission        | Details         |                                                                          |                                                                                 |                                               |
| In-Draft     Submission is with researcher | rs A            | waiting Authorization<br>ubmission is awaiting certification<br>approval | <ul> <li>Pre-Review</li> <li>Submission is being prepared for review</li> </ul> | VInder-Review<br>Submission is with reviewers |
| Review Complete                            |                 |                                                                          |                                                                                 |                                               |
| Legacy                                     |                 |                                                                          |                                                                                 |                                               |
| Legacy-2 - Legacy Title - 2                |                 |                                                                          |                                                                                 |                                               |
| ● View PDF ▼                               | Delete          |                                                                          |                                                                                 |                                               |
| Di-                                        | Current Anal    | vet.                                                                     | Decision                                                                        | Policy                                        |
| Irene Investigator                         | Alyssa Cabre    | era                                                                      | N/A                                                                             | Post-2018 Rule                                |
| Review Type:                               | Review Board    | d:                                                                       |                                                                                 |                                               |
|                                            |                 |                                                                          |                                                                                 |                                               |

| shboard Studies Submissions Tasks                                     |                |                    |
|-----------------------------------------------------------------------|----------------|--------------------|
| Approvals Task History Attachments                                    |                |                    |
| Q Click to search                                                     |                |                    |
| Filename                                                              | Uploaded By    | Date Uploaded      |
| *** Legacy Document - Training - Protocol.docx                        | Alyssa Cabrera | 10-24-2024 2:08 PM |
| *** Legacy Document - Training - AM.docx                              | Alyssa Cabrera | 10-24-2024 2:08 PM |
| *** Legacy Document - Training - CR.docx                              | Alyssa Cabrera | 10-24-2024 2:08 PM |
| Legacy Document - Training.docx                                       | Alyssa Cabrera | 10-24-2024 2:08 PM |
| *** Legacy Document - Training - Most Recent IRB Approval Letter.docx | Alyssa Cabrera | 10-24-2024 2:08 PM |

## Legacy Submission - View

• Once you have selected your Legacy Submission and click View, you will see the Getting Started Page, Project Personnel, Basic Information, and Legacy Attachments.

| SUBMISSION DETAILS                                                                                                    | IRB NUMBER: Legacy-2<br>Legacy Title - 2 - Legacy                                                                                                    | CREATE PDF                     |                        | 🖺 SAVE                   | < | >    |
|----------------------------------------------------------------------------------------------------|----------------------------------------------------------------------------------------------------|--------------------------------|------------------------|--------------------------|---|------|
| Sections                                                                                                    | <                                                                                                    |                                |                        |                          |   | ^    |
| Getting Started                                                                                                    | ✓ Catting Started                                                                                                    |                                |                        |                          |   | - 1  |
| Project Personnel                                                                                                    | ✓ Getting started                                                                                                    |                                |                        |                          |   | - 11 |
| Basic Information                                                                                                    | THIS IS A LEGACY STUDY FORM. SELECT STUDY INFORMATION HAS BEEN     YOUR ENTIRE SUBMISSION TO CONFIRM TRANSFERRED INFORMATION I                                                                                                    | TRANSFERRED FOR YO             | U. PLEASE BE SURE      | TO REVIEW                |   | - 1  |
| Legacy Attachments                                                                                                    | For further assistance, contact                                                                                                    | SACCONTEARD COM                |                        |                          |   | - 1  |
|                                                                                                    | Georgia Institute of Technology<br>Office of Research Integrity Assurance                                                                                                    |                                |                        |                          |   | - 1  |
|                                                                                                    | irb@gatech.edu                                                                                                    |                                |                        |                          |   | - 1  |
|                                                                                                    |                                                                                                    |                                |                        |                          |   | - 1  |
|                                                                                                    | IRB NUMBER: Legacy-2                                                                                                    | CREATE PDF                     |                        | SAVE                     | < | >    |
| SOBMISSION DETAILS                                                                                                    | Legacy Title - 2 - Legacy                                                                                                    |                                | E commune              |                          | - | -    |
| Sections                                                                                                    | Project Personnel                                                                                                    |                                |                        |                          |   | - 11 |
| Getting Started                                                                                                    | ×                                                                                                    |                                |                        |                          |   | - 1  |
| Project Personnel                                                                                                    | What affiliation does the PI have with Georgia Tech?                                                                                                    |                                |                        |                          | 0 |      |
| Basic Information                                                                                                    | Note: Students are not eligible to serve as PI on human subjects research protoc<br>name the student(s) as co-investigators or other personnel.                                                                                                    | cols. If this is a student led | project, please list a | n eligible PI and        |   |      |
| Legacy Attachments                                                                                                    | For a more comprehensive listing of PI eligibility, please visit Section VI. Eligibility                                                                                                    | ty for the Title of Principal  | Investigator on Pro    | tocols in the <u>IRE</u> | 3 |      |
|                                                                                                    | Policies and Procedures.                                                                                                    |                                |                        |                          |   | - 1  |
|                                                                                                    | Cther                                                                                                    |                                |                        |                          |   | - 1  |
|                                                                                                    | Guier                                                                                                    |                                |                        |                          |   | - 1  |
|                                                                                                    | Study Personnel                                                                                                    |                                |                        |                          |   |      |
|                                                                                                    |                                                                                                    |                                |                        |                          |   |      |
| SUBMISSION DETAILS                                                                                                    | Legacy Title - 2 - Legacy                                                                                                    | CREATE PDF                     |                        | 🖹 SAVE                   | < | >    |
| SUBMISSION DETAILS Sections                                                                                                    | Legacy Title - 2 - Legacy Basic Information                                                                                                    | CREATE PDF                     | COMPARE                | 🖺 SAVE                   | < | >    |
| <ul> <li>SUBMISSION DETAILS</li> <li>Sections</li> <li>Getting Started</li> </ul>                                                                                                    | <b>Legacy Title - 2 - Legacy Basic Information</b>                                                                                                    | CREATE PDF                     | COMPARE                | SAVE                     | < | >    |
| SUBMISSION DETAILS Sections Getting Started Project Personnel                                                                                                    | <ul> <li>IRB NUMBER: Legacy-2</li> <li>Legacy Title - 2 - Legacy</li> <li>Basic Information</li> <li>Project Type</li> </ul>                                                                                                    | CREATE PDF                     | COMPARE                | SAVE                     | < | >    |
| <ul> <li>SUBMISSION DETAILS</li> <li>Sections</li> <li>Getting Started</li> <li>Project Personnel</li> <li>Basic Information</li> </ul>                                                                                                    | IRB NUMBER: Legacy-2 Legacy Title - 2 - Legacy Basic Information Project Type What type of project is this submission for?                                                                                                    | CREATE PDF                     | COMPARE                | SAVE                     | < | >    |
| <ul> <li>SUBMISSION DETAILS</li> <li>Sections</li> <li>Getting Started</li> <li>Project Personnel</li> <li>Basic Information</li> <li>Legacy Attachments</li> </ul>                                                                                                    | RB NUMBER: Legacy-2 Legacy Title - 2 - Legacy  Basic Information  Project Type  What type of project is this submission for?  Research Study Research Study | CREATE PDF                     | COMPARE                | SAVE                     | < | >    |
| <ul> <li>SUBMISSION DETAILS</li> <li>Sections</li> <li>Getting Started</li> <li>Project Personnel</li> <li>Basic Information</li> <li>Legacy Attachments</li> </ul>                                                                                                    | <b>Basic Information Project Type</b> What type of project is this submission for? <ul> <li>Research Study</li> <li>Reliance Agreement/IRB Deferral Request</li> </ul>                                                                                                    | CREATE PDF                     | COMPARE                | SAVE                     | < | >    |
| <ul> <li>SUBMISSION DETAILS</li> <li>Sections</li> <li>Getting Started</li> <li>Project Personnel</li> <li>Basic Information</li> <li>Legacy Attachments</li> </ul>                                                                                                    | Iter B NUMBER: Legacy-2 Legacy Title - 2 - Legacy Basic Information Project Type What type of project is this submission for? Research Study Reliance Agreement/IRB Deferral Request Is this a student class project?                                                                                                    | CREATE PDF                     | COMPARE                | SAVE                     | < | >    |
| <ul> <li>SUBMISSION DETAILS</li> <li>Sections</li> <li>Getting Started</li> <li>Project Personnel</li> <li>Basic Information</li> <li>Legacy Attachments</li> </ul>                                                                                                    | Is NUMBER: Legacy-2 Basic Information Project Type What type of project is this submission for? <ul> <li>Research Study</li> <li>Reliance Agreement/IRB Deferral Request</li> </ul> Is this a student class project? <ul> <li>No</li> <li>Yes</li> </ul>                                                                                                    | CREATE PDF                     | COMPARE                | SAVE                     | < | >    |
| <ul> <li>&lt; SUBMISSION DETAILS</li> <li>Sections</li> <li>Getting Started</li> <li>Project Personnel</li> <li>Basic Information</li> <li>Legacy Attachments</li> </ul>                                                                                                    | RB NUMBER: Legacy-2  Legacy Title - 2 - Legacy  Basic Information  Project Type  What type of project is this submission for?  Research Study Reliance Agreement/IRB Deferral Request Is this a student class project? No Yes                                                                                                    | CREATE PDF                     | COMPARE                | SAVE                     | < | >    |
| SUBMISSION DETAILS       Sections       Getting Started       Project Personnel       Basic Information       Legacy Attachments                                                                                                    | Iterative and the second second seco | CREATE PDF                     | COMPARE                | SAVE                     | < | >    |
| SUBMISSION DETAILS       Sections       Getting Started       Project Personnel       Basic Information       Legacy Attachments       Sections       Sections                                                                                                    | Is NUMBER: Legacy-2 Project Type What type of project is this submission for? <ul> <li>Research Study</li> <li>Reliance Agreement/IRB Deferral Request</li> </ul> Is this a student class project? <ul> <li>No</li> <li>Yes</li> </ul> IRB NUMBER: Legacy-2 Legacy Title - 2 - Legacy Legacy Attachments                                                                                                    | CREATE PDF                     | COMPARE                | SAVE                     |   | >    |
| SUBMISSION DETAILS       Sections       Getting Started       Project Personnel       Basic Information       Legacy Attachments       Sections       Sections       Getting Started                                                                                                    | INDER: Legacy-2 Basic Information Project Type What type of project is this submission for? <ul> <li>Research Study</li> <li>Reliance Agreement/IRB Deferral Request</li> </ul> Is this a student class project? <ul> <li>No</li> <li>Yes</li> </ul> IRB NUMBER: Legacy-2 Legacy Title - 2 - Legacy Legacy Attachments                                                                                                    | CREATE PDF                     | COMPARE                | SAVE                     | < | >    |
| SUBMISSION DETAILS         Sections         Getting Started         Project Personnel         Basic Information         Legacy Attachments         Sections         Sections         Getting Started         Project Personnel                                                                                                    | Image: Regacy Title - 2 - Legacy   Basic Information   Project Type   What type of project is this submission for?    Research Study    Reliance Agreement/IRB Deferral Request    Is this a student class project?    No     Yes       Ite NUMBER: Legacy-2  Legacy Attachments  Legacy Protocol                                                                                                    | CREATE PDF                     | COMPARE                | SAVE                     | < | >    |
| Submission Details       Sections       Getting Started       Project Personnel       Basic Information       Legacy Attachments       Sections       Sections       Getting Started       Project Personnel                                                                                                    | Image: Project Type   What type of project is this submission for?   Research Study   Reliance Agreement/IRB Deferral Request   Is this a student class project?   No   Yes                                                                                                    | CREATE PDF                     | COMPARE                | SAVE                     | < | >    |
| SUBMISSION DETAILS         Sections         Getting Started         Project Personnel         Basic Information         Legacy Attachments         Sections         Getting Started         Project Personnel         Basic Information         Sections         Getting Started         Project Personnel         Basic Information         Legacy Attachments                          | Is NUMBER: Legacy-2 Project Type What type of project is this submission for? <ul> <li>Research Study</li> <li>Reliance Agreement/IRB Deferral Request</li> </ul> Is this a student class project? <ul> <li>No</li> <li>Yes</li> </ul> It B NUMBER: Legacy-2 Legacy Title - 2 - Legacy Legacy Attachments <ul> <li>Legacy Protocol</li> <li>Legacy Protocol</li> <li>Legacy Document - Training - P   *</li> </ul>                                                                                                    | CREATE PDF                     | COMPARE                | SAVE                     | < | >    |
| SUBMISSION DETAILS         Sections         Getting Started         Project Personnel         Basic Information         Legacy Attachments         Sections         Sections         Getting Started         Project Personnel         Basic Information DETAILS         Sections         Getting Started         Project Personnel         Basic Information         Legacy Attachments | Itegacy Title - 2 - Legacy   Sasic Information   Project Type   What type of project is this submission for?    Research Study    Reliance Agreement/IRB Deferral Request    Is this a student class project?    No     Yes       Itegacy Title - 2 - Legacy     Legacy Attachments     Legacy Protocol Legacy Amendments                                                                                                    | CREATE PDF                     | COMPARE                | SAVE                     | < | >    |
| SUBMISSION DETAILS         Sections         Getting Started         Project Personnel         Basic Information         Legacy Attachments         Sections         Sections         Getting Started         Project Personnel         Project Personnel         Sections         Getting Started         Project Personnel         Basic Information         Legacy Attachments         | Is NUMBER: Legacy Title - 2 - Legacy Basic Information Project Type What type of project is this submission for? <ul> <li>Research Study</li> <li>Reliance Agreement/IRB Deferral Request</li> </ul> Is this a student class project? <ul> <li>No</li> <li>Yes</li> </ul> It is a student class project? <ul> <li>No</li> <li>Yes</li> </ul> It is a student class project? <ul> <li>No</li> <li>Yes</li> </ul> It is a student class project? <ul> <li>No</li> <li>Yes</li> </ul> It is a student class project? <ul> <li>No</li> <li>Yes</li> </ul> It is a student class project? <ul> <li>No</li> <li>Yes</li> </ul> It is a student class project? <ul> <li>No</li> <li>Yes</li> </ul> It is a student class project? <ul> <li>Legacy Attachments</li> <li>Legacy Attachments</li> <li>Legacy Amendments</li> <li>Legacy Amendments</li> </ul>                                                                                                    | CREATE PDF                     | COMPARE                | SAVE                     | < | >    |

# Legacy Study – Modification Instructions

• Once you have reviewed the attached documents and submissions details, please go to the Study Details Page and select New Submission – Modification.

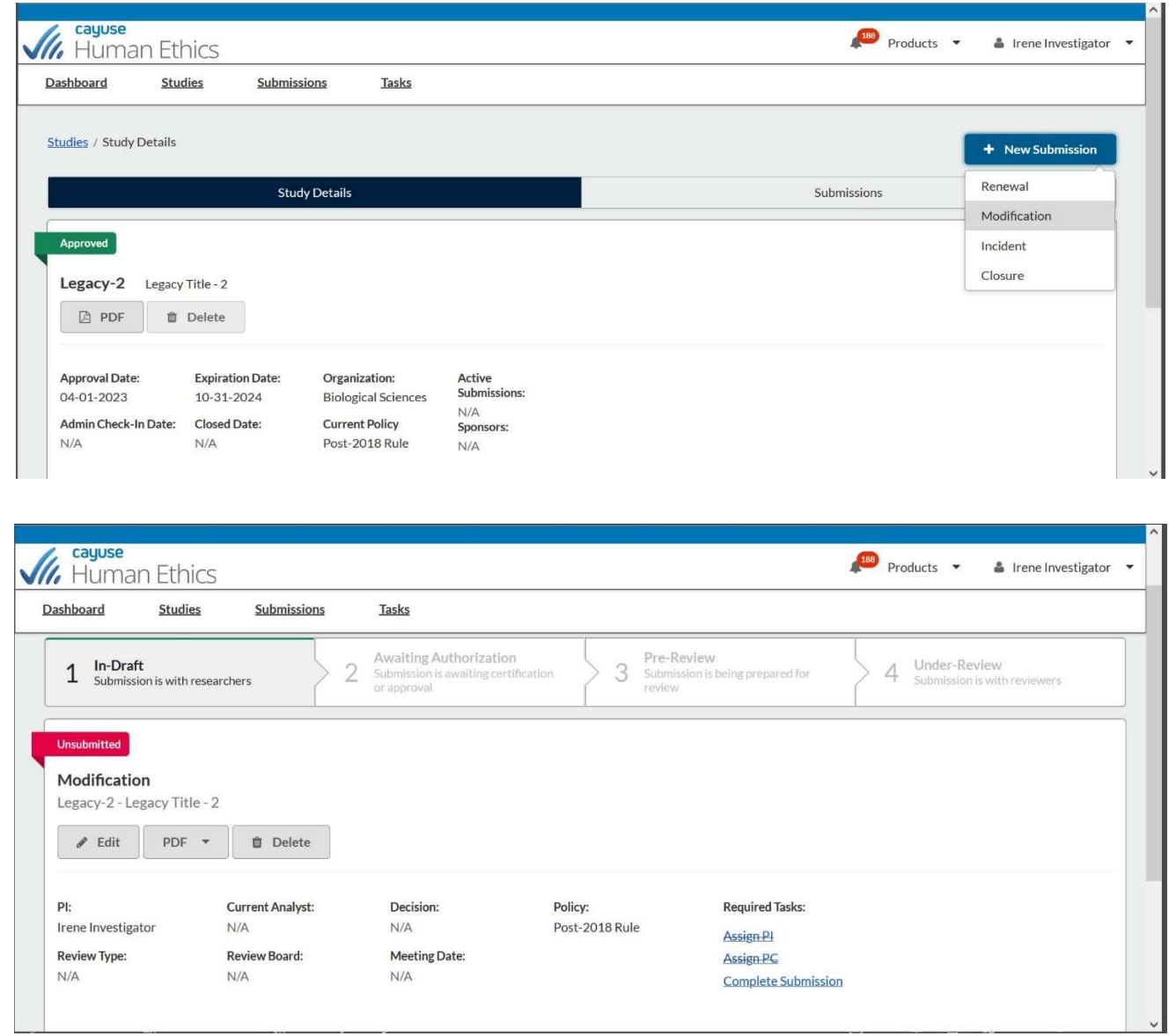

# Legacy Study – Modification Instructions Cont.

• Select Edit and you will be able to make changes to the study information that has been uploaded. This includes project personnel, basic information, and legacy attachments. We request the study team refrains from removing any uploaded approved documents unless they are no longer being used in the study.

| Human Ethics             |                                                                                                    | Æ                                                    | 😕 Products 🔻 | 🛔 Irene Inve | estigator 🔻 |
|--------------------------|----------------------------------------------------------------------------------------------------|------------------------------------------------------|--------------|--------------|-------------|
| Dashboard Studies        | Submissions Tasks                                                                                                    |                                                      |              |              |             |
| < SUBMISSION DETAILS     | NUMBER: Legacy-2<br>gacy Title - 2 - Modification                                                                                                    | CREATE PDF                                           | COMPARE      | 🖹 SAVE       | < >         |
| Sections <               | Modification Information                                                                                                    |                                                      |              |              | ^           |
| Modification Information | IMPORTANT REMINDER                                                                                                    |                                                      |              |              |             |
| Getting Started 🗸 🗸 🗸    | The <b>only</b> way to make changes to the study protocol is to make them i                                                                                     | n a modification submission.                         |              |              |             |
| Project Personnel 🛛 🗸    | <ul> <li>If you are looking to renew study approval, a Renewal submission</li> <li>If you are looking to report an event or incident with the study,</li> </ul> | on is needed.<br>an Incident submission may be neede | ed.          |              |             |
| Basic Information 🗸 🗸    | <ul> <li>If the study is complete, a Closure submission may be needed.</li> </ul>                                                                               |                                                      |              |              |             |
| Legacy Attachments 🗸 🗸   |                                                                                                    |                                                      |              |              |             |
|                          | * Are you making changes to the project?                                                                                                    |                                                      |              |              |             |
|                          | ⊖ Yes                                                                                                    |                                                      |              |              |             |
|                          | O No                                                                                                    |                                                      |              |              | and         |
|                          |                                                                                                    |                                                      |              |              | V           |

| Human Ethics             |                                                             | 4          | 188 Products 🔻 | 👗 Irene In | vestigato | or 🔻 |
|--------------------------|-------------------------------------------------------------|------------|----------------|------------|-----------|------|
| Dashboard Studies        | Submissions Tasks                                           |            |                |            |           |      |
| SUBMISSION DETAILS       | NUMBER: Legacy-2                                            | CREATE PDF |                | 🖺 SAVE     | <         | >    |
| Sections <               | Basic Information                                           |            |                |            |           | ^    |
| Modification Information | Project Type                                                |            |                |            |           |      |
| Getting Started 🗸 🗸      | What type of project is this submission for?                |            |                |            |           |      |
| Project Personnel 🛛 🗸    | <ul> <li>Research Study</li> </ul>                          |            |                |            |           |      |
| Basic Information 🗸 🗸    | <ul> <li>Reliance Agreement/IRB Deferral Request</li> </ul> |            |                |            |           |      |
| Legacy Attachments 🖌     | Is this a student class project?                            |            |                |            |           |      |
|                          | Study Site(s)                                               |            |                |            |           | ~    |

Should the study team have any additional questions or concerns regarding modifications, please visit <u>Creating a Modification Submission in Human Ethics</u>.